### UCHIDA

### T04900100014B

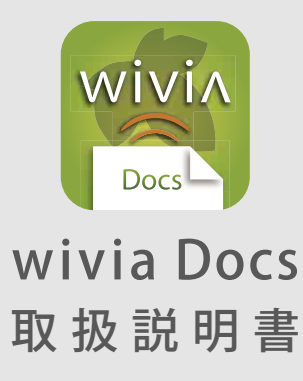

wivia Docs は、iOS または Android が動作するタブレット 端末やスマートフォンから wivia に資料を投影するアプリケー ションです。専用のケーブルやデータ形式の変換などの事前 準備なく、資料を投影することができます。 Word、Excel、PowerPoint、PDF、JPEG、PNGの各形式のファ イルに対応しています。

wivia<sup>®</sup>は、株式会社内田洋行の登録商標です。本書に記載されている他社製 品名は、一般に各社の商標または登録商標です。本書では、<sup>™</sup>、©、<sup>®</sup>等の記 号は記載していません。 本書に掲載されている画面は、実際と異なることがあります。

対応バージョン : 2.3.1 (iOS 用 ) 2.3.0.6 (Android 用 )

- 最初にご確認ください …………………… 1

### iPad / iPhone で wivia Docs を使う …… 4

- ・基本的な使い方
- ・他のアプリケーションで開いたファイルを使用する
- ・PC または Mac と接続してファイルを転送する
- ・ IP アドレスを指定して接続する
- ファイルを投影せずに閲覧する(オフラインでプレビュー)

### Android 端末で wivia Docs を使う……… 8

- ・基本的な使い方
- ・他のアプリケーションで開いたファイルを使用する
- ・コンピューターと接続してファイルを転送する
- ・ IP アドレスを指定して接続する
- ・ファイルを投影せずに閲覧する(オフラインでプレビュー)

#### 故障かなと思ったら …………………………12

アプリケーション動作環境…………15

# 最初にご確認ください

### wivia Docs のバージョンをご確認ください

この取扱説明書は、下記のバージョンの wivia Docs アプリケーションについて説明しています。

wivia Docs (iOS 用) : バージョン 2.3.1

wivia Docs (Android 用) : バージョン 2.3.0.6

バージョンが異なると、機能や画面が説明と異なることがあります。 最新バージョンの wivia Docs は、App Store または Google Play ストアからダウンロードしてください。

### wivia のバージョンをご確認ください

wivia Docs の動作には、wivia が wivia 本体ファームウェア バージョン 2.1.0.0 以降が必要です。これ以前の wivia 本体には、 正しく投影できません。

○本体ファームウェアのバージョンが 2.0.0.0 以上 2.1.0.0 未満の場合

下記の wivia サポート Web サイトから最新バージョンの本体ファームウェアをダウンロードし、アップデートを行ってください。アップデート方法については、wivia 本体の取扱説明書を参照してください。

○本体ファームウェアのバージョンが 1.0.0.0 以上 2.0.0.0 未満の場合

バージョン1の wivia 本体にはバージョン2のファームウェアを適用できないため、wivia Docs を利用できません。

### wivia サポート Web サイト (ダウンロードページ)

### http://www.uchida.co.jp/wivia/support.html

### ■ wivia 本体をお使いの環境をご確認ください

wivia 本体を既設のネットワークに接続してお使いの場合には、wivia Docs の使用前に既存システムの管理者に利用方法、接続 方法をご確認ください。

# wivia Docs を準備する

■ iPad / iPhone の場合

### wivia Docs をインストールする

- 1. App Store を起動します。
- 2. 検索ボックスに「wivia Docs」と入力して検索します。
- wivia Docs を選択し、内容を確認して「APP をインストール」
   を選択します。
- Apple ID のパスワードを入力し、「OK」を選択します。
   アプリケーションは無料ですが、通信費用はお客様のご負担となります。
- 5. ダウンロードが完了したら、自動的にインストールが行われ ます。

### 無線ネットワークを確認する

- Wi-Fi 設定を開きます。
   ホーム画面で「設定」「Wi-Fi」の順に選択します。
- Wi-Fiをオンにして、「ネットワークを選択…」から wivia の 無線アクセスポイントに接続します。
   環境により、接続するアクセスポイントは異なります。
   初期設定では、wivia の待機画面左下に表示されている SSID に接続します。

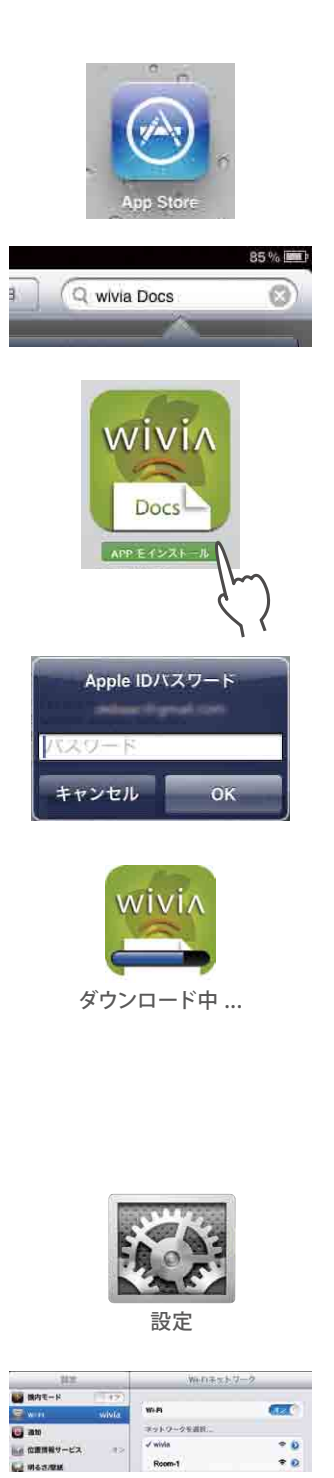

Android 端末の場合

### wivia Docs をインストールする

- 1. Google Play ストアを起動します。
- 2. 検索ボックスに「wivia Docs」と入力して検索します。
- wivia Docs を選択し、内容を確認して「インストール」を選 択します。
- 内容をご確認いただき、問題がなければ「同意してダウンロード」を選択します。
   アプリケーションは無料ですが、通信費用はお客様のご負担となります。
- 5. ダウンロードが完了したら、自動的にインストールが行われ ます。

## 無線ネットワークを確認する

- Wi-Fi 設定を開きます。
   アプリケーション一覧で「設定」「無線とネットワーク」の順に選択します。
- Wi-Fiをオンにし、「Wi-Fiネットワーク」から wivia の無線ア クセスポイントに接続します。
   環境により、接続するアクセスポイントは異なります。

初期設定では、wivia の待機画面左下に表示されている SSID に接続します。

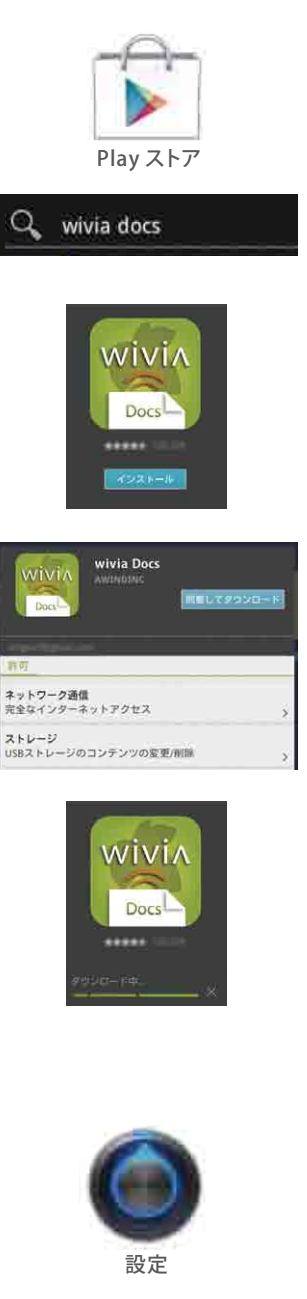

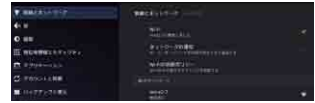

# iPad / iPhone で wivia Docs を使う

### 基本的な使い方

- wivia Docs を起動します。 1.
- 投影する wivia をリストから選択します。 2.

一覧に表示されていない wivia に投影を行うには、「投影先 IP アドレスを直接 入力」を選択します。 (参照 7ページ)

wivia KEY の入力画面が表示された場合は、wivia の待機画面左下に表示され ている wivia KEY(4桁の数字)を入力してください。 なお、「ユーザー名」の欄には、お使いの端末に設定された名前が自動的に入 力されます。

wivia が発見されなかった場合は、「オフラインでプレビュー」と「投影先 IP アドレスを直接入力」のみがリストに表示されます。 (参照 7ページ

#### 3. ファイルまたは画像をリストから選択します。

あらかじめ「wivia\_Docs\_Readme.ppt」が入っていて、 投影することができます。

カメラロールの画像を選択するには、画面下部の タブバーの「画像」を選択します。

メールの添付ファイル、ブラウザで開いたファイル等を wivia Docs で開くこ とで、リストにファイルを追加することができます。詳しくは「他のアプリケー ションで開いたファイルを使用する」をご覧ください。 参照 6ページ

端末を PC または Mac と接続してファイルを転送することもできます。詳し くは「PC または Mac と接続してファイルを転送する」をご覧ください。 参照 6ページ

4. ファイルまたは画像が wivia に投影されます。

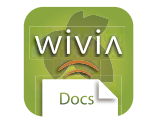

| wivie Docs                         |  |
|------------------------------------|--|
| 投影先を直訳してください:<br>(下にドラッグすると再被楽します) |  |
| wivia04                            |  |
| wivta05                            |  |
| white of                           |  |
| 🙀 whia03                           |  |
| white02                            |  |
| タップして提影先はアドレスを重接入力                 |  |

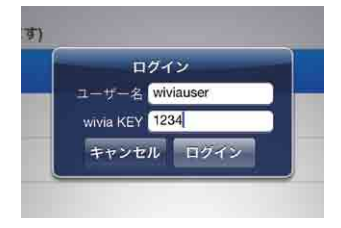

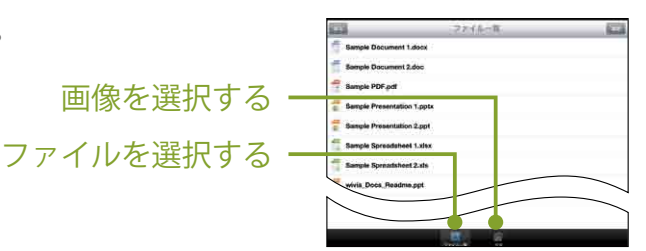

画像を選択する

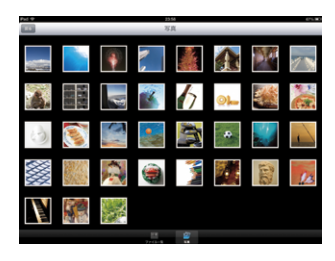

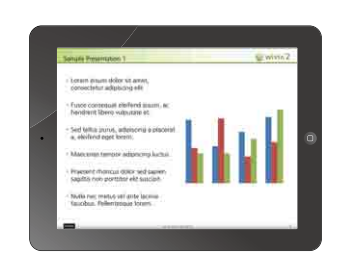

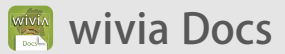

### ■投影中の操作

### □ 前後のページに移動する

指で左右になぞる(スワイプ)操作をすると、前後のページに移動できます。

拡大・縮小する
 指2本でつまむ・拡げる(ピンチイン、ピンチアウト)操作をすると、
 表示を拡大・縮小できます。

拡大表示中にドラッグ操作をすると、表示範囲をスクロールできます。

□ メニューとページ一覧の表示・非表示 画面を1回タップすると、上部のメニューと下部の ページ一覧の表示・非表示を切り換えられます。

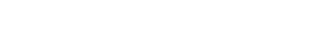

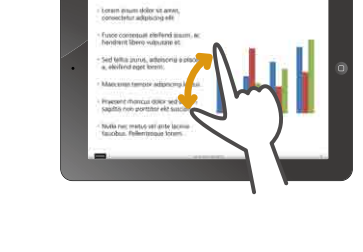

utate et

iscing a placera

lipiscing luctus lor sed sapien elit suscipit.

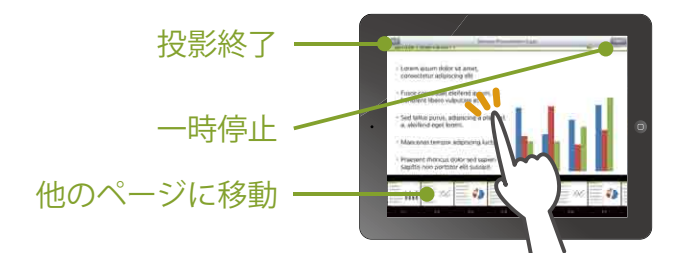

#### □ 他のページに移動する

ページ内をスクロールする

ページー覧の任意のページをタップすると、そのページに移動できます。

#### □ 投影を一時停止する

「一時停止」をタップすると、投影画面を静止させたままページを移動するこ とができます。再び投影するには「再開」をタップします。

#### □ 投影を終了する(ファイル一覧へ戻る)

「戻る」をタップすると、投影を終了し、ファイル一覧画面に戻ります。

### 他のアプリケーションで開いたファイルを使用する

メールに添付されたファイルや、ブラウザで表示またはダウンロードしたファイルを、そのまま wivia Docs で投影することができます。あらかじめファイルを端末に転送しておく必要がありません。 使用したファイルは、wivia Docs のフォルダーにコピーされます。

### ■メールの添付ファイルを使用する

- 1. メールの添付ファイルを開きます。
- 2. 「次の方法で開く…」ボタンをタップし wivia Docsを選択します。

### ■ブラウザで開いたファイルを使用する

- 1. Safari でファイルを開きます。
- 2. 「次の方法で開く…」ボタンをタップし wivia Docs を選択します。

### PC または Mac と接続してファイルを転送する

お使いの PC または Mac と端末を接続し、ファイルを転送する方法です。 一度にたくさんのファイルを転送することができます。

- 端末を PC または Mac と接続し、PC または Mac で iTunes を 起動します。
- 端末①を選択し、App タブ②の中から wivia Docs ③を選択し ます。
- 3. 「wivia Docs の書類」の「追加」④ボタンをクリックし、ファ イルを追加します。

| t               |  |
|-----------------|--|
| "wivia Docs"で開く |  |
| プリント            |  |

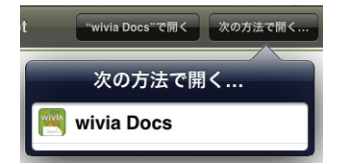

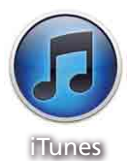

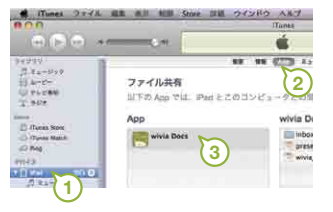

| inbox                 | <br>22833  | 0.0     |
|-----------------------|------------|---------|
| presentation.ppt      | <br>128.01 | 352.0   |
| wivia_Docs_Readme.ppt | <br>11996  | 100.0   |
|                       |            |         |
|                       |            |         |
|                       |            |         |
|                       |            |         |
|                       |            |         |
|                       |            |         |
|                       | (and       | Contra- |
|                       | - F        | 2       |

# IP アドレスを指定して接続する

投影したい wivia が通常の検索で発見できないときに、この機能を使用します。 wiviaのIPアドレスは、待機画面の左下に表示されています。

- 1. wivia 選択画面で、「投影先 IP アドレスを直接入力」を選択します。
- 投影したい wivia の IP アドレスを入力します。
   以降は「基本的な使い方」と同様に操作します。

ファイルを投影せずに閲覧する(オフラインでプレビュー)

wivia 本体に投影せず、端末内の wivia Docs アプリケーション上にのみファイルを表示する機能です。 ファイルの内容を確認したり、発表前のリハーサルなどに活用したりすることができます。

wivia 選択画面で、「オフラインでプレビュー」を選択します。
 以降は「基本的な使い方」と同様に操作します。(参照 4ページ)

プレビュー中はメニューの「一時停止」ボタンの代わりに「接続」ボタンが 表示されます。これをタップすると wivia 選択画面が表示され、プレビュー 中のファイルを wivia に投影することができます。

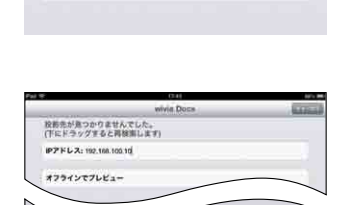

2 3 4 5 6 7 9 9 / : : ( ) ¥ & @

投影売が見つかりませんでした。 (下にドラッグすると同様用します) タップして投影先歩アドレスを直接入力。 オフラインでプレビュー

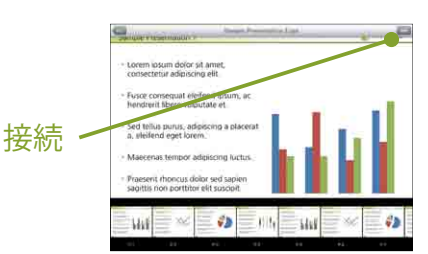

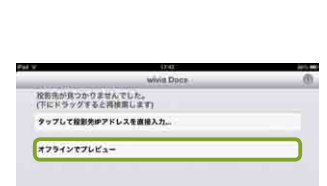

# Android 端末で wivia Docs を使う

### 基本的な使い方

- 1. wivia Docs を起動します。
- 2. 投影する wivia をリストから選択します。

ー覧に表示されていない wivia に投影を行うには、「投影先 IP アドレスを直接 入力」を選択します。 (参照 11 ページ)

wivia KEY の入力画面が表示された場合は、wivia の待機画面左下に表示されている wivia KEY (4桁の数字)を入力してください。 なお、「ユーザー名」の欄には、お使いの端末に設定された名前が自動的に入

なる、「ユーサー名」の欄には、お使いの端木に設定された名前が自動的に入 力されます。

wivia が発見されなかった場合は、「投影先が見つかりませんでした」と表示 され、「オフラインでプレビュー」「投影先 IP アドレスを直接入力」「Wi-Fi 設定」 を選択できます。 **参照 11 ページ** 

- 3. 「ファイル」または「画像」を選択します。
- 4. ファイルまたは画像をリストから選択します。

あらかじめ「wivia\_Docs\_Readme.ppt」が入っていて、投影することができます。

メールの添付ファイル、ブラウザで開いたファイル等を wivia Docs で開くこ ともできます。詳しくは「他のアプリケーションで開いたファイルを使用する」 をご覧ください。(参照 10ページ)

端末をコンピューターと接続してファイルを転送することもできます。詳し くは、「コンピューターと接続してファイルを転送する」をご覧ください。 **を照 10 ページ** 

5. ファイルまたは画像が wivia に投影されます。

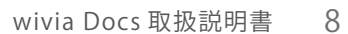

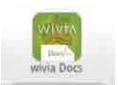

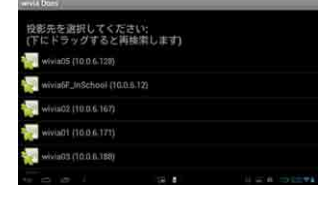

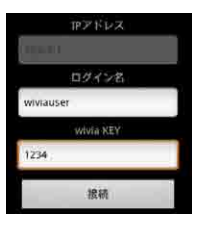

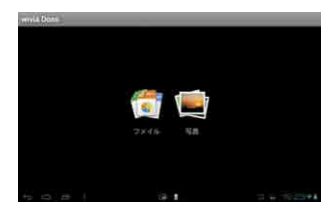

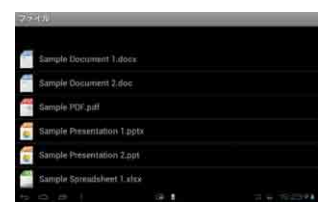

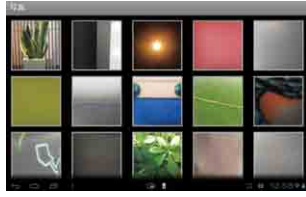

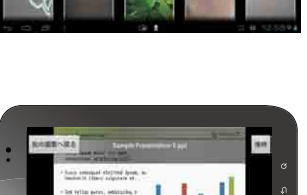

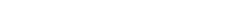

### ■投影中の操作

### □ 前後のページに移動する

指で左右になぞる(スワイプ)操作をすると、前後のページに移動できます。

# □ 拡大・縮小する

指2本でつまむ・拡げる(ピンチイン、ピンチアウト)操作をすると、表示 を拡大・縮小できます。

### □ ページ内をスクロールする

拡大表示中にドラッグ操作をすると、表示範囲をスクロールできます。

# メニューとページー覧の表示・非表示 画面を1回タップすると、上部のメニューと下部の ページー覧の表示・非表示を切り換えられます。

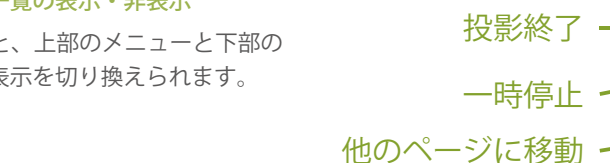

#### □ 他のページに移動する

ページー覧の任意のページをタップすると、そのページに移動できます。

#### □ 投影を一時停止する

「一時停止」をタップすると、投影画面を静止させたままページを移動するこ とができます。再び投影するには「再開」をタップします。

### □ 投影を終了する(ファイル一覧へ戻る) 「戻る」をタップすると、投影を終了し、ファイル一覧画面に戻ります。

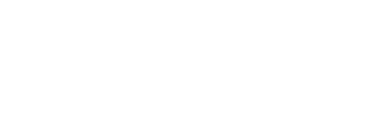

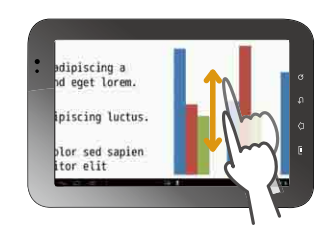

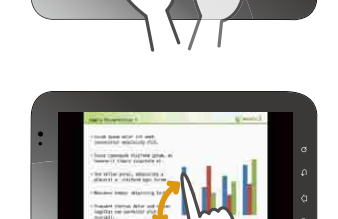

ivia Docs

### 他のアプリケーションで開いたファイルを使用する

メールに添付されたファイルや、ブラウザでダウンロードしたファイルを、wivia Docs で開いて投影 することができます。あらかじめファイルを端末に転送しておく必要がありません。

使用したファイルは、本体または SD カード等に保存されます。保存先および保存されるファイル名は、機種や使い方によって異なります。

### ■メールの添付ファイルを使用する

- メールの添付ファイルを開きます。
   機種により、ダウンロード、保存、プレビュー等表記が異なります。
- 2. アプリケーションの選択画面で wivia Docs を選択します。

### ■ブラウザで開いたファイルを使用する

- 1. ブラウザでファイルを開きます。
- 2. アプリケーションの選択画面で wivia Docs を選択します。

### コンピューターと接続してファイルを転送する

お使いのコンピューターと端末を接続し、ファイルを転送する方法です。一度にたくさんのファイル を転送することができます。

機種により、手順の詳細が異なります。お使いの機種の取扱説明書等をご確認ください。

- 1. 端末をコンピューターに接続します。
- 2. コンピューターから端末にファイルをコピーします。

|       | Later and |                |       |              |   |
|-------|-----------|----------------|-------|--------------|---|
| ALT   |           |                | 10008 | - P.(2) PANA |   |
| 1 mil |           | teas averages. | -     | *            | - |
| 0104  | 1         |                |       |              |   |
|       | 5         |                |       |              |   |
|       |           |                |       |              |   |

| アプリケーションを選択              |  |
|--------------------------|--|
| .wivia Docs              |  |
|                          |  |
| The second second second |  |

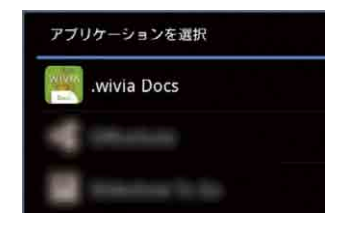

# IP アドレスを指定して接続する

2.

投影したい wivia が通常の検索で発見できないときに、この機能を使用します。 wiviaのIPアドレスは、待機画面の左下に表示されています。

 wivia 選択画面でメニューボタンをタップし、メニューから 「投影先 IP アドレスを直接入力」を選択します。

投影したい wivia の IP アドレスを入力します。
 「ログイン名」の欄には、お使いの端末に設定された名前が自動的に入力されます。
 wivia の待機画面左下に wivia KEY (4桁の数字)が表示されている場合は、それを「wivia KEY」の欄に入力してください。
 wivia KEY の表示がない場合は、「wivia KEY」の欄は空欄のままにします。
 以降は「基本的な使い方」と同様に操作します。

# ファイルを投影せずに閲覧する(オフラインでプレビュー)

wivia 本体に投影せず、端末内の wivia Docs アプリケーション上にのみファイルを表示する機能です。 ファイルの内容を確認したり、発表前のリハーサルなどに活用したりすることができます。

 wivia 選択画面でメニューボタンをタップし、メニューから 「オフラインでプレビュー」を選択します。 以降は「基本的な使い方」と同様に操作します。

プレビュー中はメニューの「一時停止」ボタンの代わりに「接続」ボタンが 表示されます。これをタップすると wivia 選択画面が表示され、プレビュー 中のファイルを wivia に投影することができます。

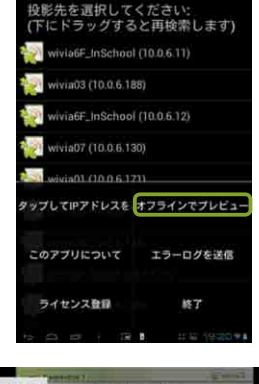

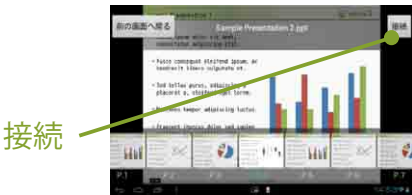

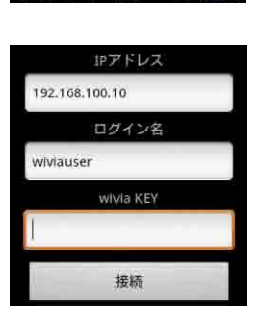

終了

影先を選択してください: にドラッグすると再検索します)

a6F\_InSchool (10.0.6.11)

www.a6F\_mSchool (10.0.6.12) www.a07 (10.0.6.130) www.a01 (10.0.6.130) ックして伊アドレスを オフラインでプレビュー このアプリについて エラーログを送信

ライセンス登録

# 故障かなと思ったら

最新のサポート情報は、wivia サポート Web サイトにてご確認ください。

- wivia サポート Web サイト

http://www.uchida.co.jp/wivia/

### トラブルの内容と対策

### wivia Docs をインストールできない

お使いの端末の OS が wivia Docs に対応しているかご確認ください。 wivia Docs をインストールするために十分な空き容量があるかご確認ください。 Android の場合は、Google Play に対応していない機種では wivia Docs をインストールできません。

### ファイルが一覧に表示されない

端末に正しくファイルが転送されているかご確認ください。 (参照 6,10 ページ)

ファイルの形式が wivia Docs に対応しているかご確認ください。 (参照 15ページ)

### ■ファイルが投影できない

お使いの wivia 本体のバージョンが 2.1.0.0 以上になっているかご確認ください。 ファイルに問題がある場合は、別のファイルが使用できるかご確認ください。 wivia 本体との接続に問題がある場合は、端末のネットワーク設定をご確認ください。 wivia 本体を既設のネットワークに接続してお使いの場合は、既存システムの管理者にご確認ください。

### ■ファイルの表示がオリジナルと異なっている

wivia Docs では、ファイルの中で使用されるフォント、図形描画、装飾効果等が、一部実際と異なって表示されること があります。ファイルのデータ自体が変更されることはありません。 なお、PowerPointのアニメーション機能・画面切り替え効果等は、wivia Docs では再現されません。あらかじめご了承 ください。

<sup>※</sup>機種、端末、ファイル、またはネットワーク環境等の諸条件により、wivia Docs がインストールできない、または正しく動作しない場合があります。

# エラーメッセージー覧

| メッセージ                                                                                                    | 説 明                                                                                                    |
|----------------------------------------------------------------------------------------------------|----------------------------------------------------------------------------------------------------|
| <ul> <li>・投影先が見つかりませんでした。</li> <li>・投影先へ接続できませんでした。接続先の IP アドレスとネットワーク接続を確認してください。</li> <li>・ネットワークに接続されていません。ネットワーク設定を確認してください。</li> <li>・投影先が見つかりません。ネットワークの設定を確認して再度検索してください。</li> </ul> | <ul> <li>・端末および wivia 本体の無線 (Wi-Fi) の設定、ネットワーク接続をご確認ください。</li> <li>・同ーネットワーク以外にある wivia に接続する場合は、<br/>IP アドレスを指定して接続してください。</li> </ul>                                                                                                    |
| ・投影先へ接続できませんでした。接続先の IP アドレスと<br>ネットワーク接続を確認してください。<br>・接続の確立に失敗しました。                                                                                                    | <ul> <li>wiviaのIPアドレスを正しく入力したかご確認ください。</li> <li>端末および wivia 本体の無線 (Wi-Fi)の設定、ネットワーク接続をご確認ください。</li> </ul>                                                                                                    |
| <ul><li>・コマンドの送信に失敗しました。</li><li>・投影先が他の処理を実行中です。</li></ul>                                                                                                    | ・少し待ってもう一度操作してみてください。                                                                                                    |
| ・wivia KEY が間違っています。<br>・投影先にログインできません。<br>・ログインに失敗しました。                                                                                                    | ・入力した wivia KEY が正しいかご確認ください。                                                                                                    |
| <ul> <li>・投影先はカンファレンスコントロールで管理中です。</li> <li>・投影先にてカンファレンスコントロールを実行中です。</li> <li>カンファレンスコントロールの管理者のみが投影を操作できます。</li> </ul>                                                                   | ・wivia Docs はカンファレンスコントロールモードに対応<br>していません。カンファレンスコントロールを解除して<br>お使いください。                                                                                                    |
| ・ファイルの読み込みに失敗しました。                                                                                                    | <ul> <li>ファイル形式が正しいか、ファイルが破損していないか<br/>ご確認ください。また、ファイル容量によっては読み込<br/>めない場合があります。</li> </ul>                                                                                                    |
| ・ネットワークが切断されました。接続を確認してください。<br>・通信が切断されました。                                                                                                    | ・端末および wivia 本体の無線 (Wi-Fi) の設定、ネットワー<br>ク接続をご確認ください。<br>・無線の速度、品質、電波強度などを向上することで改善<br>する場合があります。                                                                                                    |
| <ul> <li>・接続した投影先は、最新の wivia ファームウェア<br/>でない可能性があります。</li> <li>・接続した投影先を利用するにはライセンスの購入が必要<br/>です。</li> </ul>                                                                                | <ul> <li>・wivia 本体ファームウェアがバージョン 2.1.0.0 以上になっているかご確認ください。</li> <li>・本体のバージョンが正しい場合は、バージョンアップした際に、本体の管理画面でアクティベート操作を行っているかご確認ください。</li> <li>・バージョン 1.x の wivia 本体は、wivia Docs からの利用をサポートしていません。</li> <li>・ライセンスを別途購入する必要はありません。</li> </ul> |

### 不具合の場合の連絡先

問題が解決されない場合は、下記のウチダヘルプデスクまでご連絡ください。

サポートを円滑に行うため、お問い合わせ前には以下のものをご用意ください。

 ○お使いの wivia Docs のバージョン
 ○お使いの wivia のファームウェアのバージョン
 ○お使いの iOS/Android 端末またはコンピューターの機種名、型番、オペレーティングシステム名、バージョンおよび ネットワーク環境
 ○投影に使用されたファイル
 ○ご質問内容(現在の状態、症状など。エラーメッセージが表示されている場合はその詳細を書きとめてください)

ウチダヘルプデスク

電話によるお問い合わせ:0120-550-956 (携帯電話からはつながりません) Eメールによるお問い合わせ:wivia-help@esco.co.jp

# アプリケーション動作環境

| OS              | iOS 4.3.5 以降<br>Android 2.2 以降                                                                                                    |
|-----------------|----------------------------------------------------------------------------------------------------|
| 文書ファイル形式        | Microsoft Word (.doc / .docx)<br>Microsoft Excel (.xls / .xlsx)<br>Microsoft PowerPoint (.ppt / .pptx)<br>Adobe PDF (.pdf)<br>JPEG (.jpg)<br>PNG (.png) |
| wivia 本体ファームウェア | wivia 2.1.0.0 以降                                                                                                    |

wivia 本体の仕様は、wivia サポート Web サイトからダウンロードできる「wivia 取扱説明書」をご覧ください。